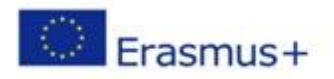

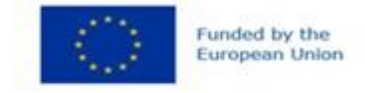

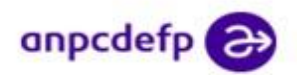

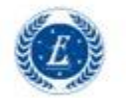

# PROIECTUL CRED@COOPERARE, RE-FORMARE, E-FORMARE SI DIGITALIZARE, ERASMUS+

Project code: 2023-1-RO01-KA121-SCH-000133626

### LESSON PLAN

School: Economic College "Transilvania"

**Teacher: Tot Carmen Ana** 

Date: 20-21.05..2024

Grade: XI<sup>th</sup> D

Level: advanced

Subject: Guidebook Entry

- 1. Writing an entry for a book entitled "Târgu Mureş" and
- 2. Using the application Book Creator to create the book

Type of lesson: focused on transmitting new information

Skills involved: Reading Writing Speaking Listening

**Time of the lesson: 50 minutes + 50 minutes** 

**Competences:** The students will be able

- **4** to find out and assimilate the structure of a Book Entry;
- **4** to skim the model /text given in order to find out the main ideas of it;
- **4** to scan the model/text in order to find the details of it;
- **4** to acquire new vocabulary and make use of it;
- **4** to identify, collect, select information and opinions, from different sources, about

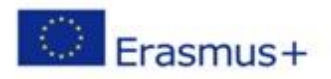

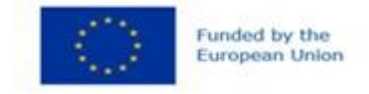

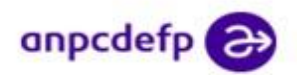

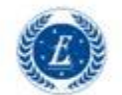

# PROIECTUL CRED@COOPERARE, RE-FORMARE, E-FORMARE SI DIGITALIZARE, ERASMUS+

Project code: 2023-1-RO01-KA121-SCH-000133626

a place /institution in Târgu Mureș in order to write a book entry about that place/ institution;

- **4** to use the application Book Creator in order to create a multimodal digital book;
- **4** to personalize the book they create by using photos taken by themselves;
- 🖊 to develop teamwork skills

Materials: the textbook, the blackboard, the notebooks, the application Book Creator, photos and information provided by the students, laptops

Useful info obtained from the following sources:

https://englishadvancedc1.blogspot.com/2019/03/guidebook-entry.html

2) ARE GUIDEBOOKS WORTH IT? WHY I STILL USE THEM https://natpacker.com/why-use-

guidebooks/#:~:text=Guidebooks%20give%20you%20so%20much,everything%20is% 20in%20one%20place.

Manual Upstream, Advanced C1-

https://www.academia.edu/18390983/241439048 Upstream Advanced C1 Teacher s Book

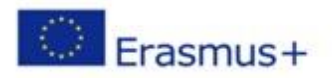

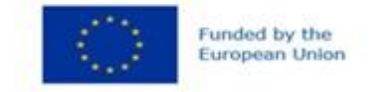

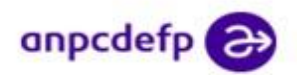

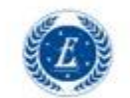

# PROIECTUL CRED@COOPERARE, RE-FORMARE, E-FORMARE SI DIGITALIZARE, ERASMUS+

| Timing | The stages of the lesson                                                 | Classroom   |
|--------|--------------------------------------------------------------------------|-------------|
|        |                                                                          | Interaction |
|        | The lesson "Book Entry" will comprise two phases: 1) learning            |             |
|        | how to write a book entry and 2) creating a project about some           |             |
|        | places of interest in Târgu Mureș, using the application Book            |             |
|        | Creator. The two phases will unfold during 100 minutes.                  |             |
|        |                                                                          |             |
| 4 min  | I. WARM UP ACTIVITY                                                      | TSs         |
|        | a) Writing down the absentees                                            | SsT         |
|        | b) Checking the students' homework                                       |             |
|        | II. PRE-READING ACTIVITIES                                               |             |
| 4 min. | Students are required to answer questions like:                          | TSs         |
|        | 1) What is a guidebook?                                                  | SsT         |
|        | 2) Do we need guidebooks? Why?                                           |             |
|        | 3) What kind of information should be included in a                      |             |
|        | guidebook?                                                               |             |
|        | 4) Are there any arguments against using guidebooks? Name                |             |
|        | some.                                                                    |             |
|        | 5) Have you ever made use of a guidebook/a book entry?                   |             |
|        | The students offer answers to the teacher's questions.                   |             |
|        | Answer Key:                                                              |             |
|        | 1)"A book of information about a place, designed for the use of          |             |
|        | visitors or tourists" -                                                  |             |
|        | https://www.oxfordlearnersdictionaries.com/definition/english/guidebook) |             |
|        | 2) When we plan a trip, for example.                                     |             |
|        |                                                                          |             |

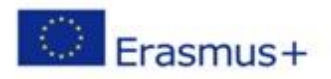

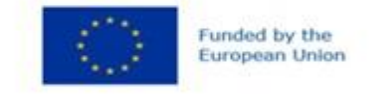

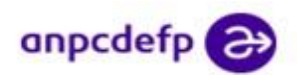

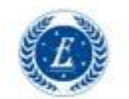

# PROIECTUL CRED@COOPERARE, RE-FORMARE, E-FORMARE SI DIGITALIZARE, ERASMUS+

|       | 3) A guidebook should comprise: basic information about a place,     |     |
|-------|----------------------------------------------------------------------|-----|
|       | detailed maps, special things in an area/place,etc.                  |     |
|       | 4) The possible arguments against carrying a guidebook with you      |     |
|       | are: 1) it takes up room in your backpack; 2) it may be heavy; 3)    |     |
|       | sometimes they are out of date by the time they are published; 4) if |     |
|       | you take an organized tour, you will have a guide that will offer    |     |
|       | you all the necessary information; etc                               |     |
| 4 min | <b>III.WHILE-READING ACTIVITIES</b>                                  | TSs |
|       | A)The students are invited to read the rubric from ex. 1/p.114       | SsT |
|       | and to answer the questions in the mentioned exercise.               |     |
|       | Answer Key:                                                          |     |
|       | 1. What exactly do you have to write?                                |     |
|       | (an entry for a guidebook (place of scientific/technological         |     |
|       | interest))                                                           |     |
|       | 2. Which type(s) of writing (discursive, narrative or descriptive)   |     |
|       | will you use? Justify.                                               |     |
|       | (Descriptive - to describe the place/practical details/exhibits, etc |     |
|       | Discursive - to give reasons why people should go.)                  |     |
|       | 3. Will you use section headings? If so, which headings are          |     |
|       | appropriate?                                                         |     |
|       | (This could be written with or without headings. Students might      |     |
|       | find it easier to organise their work if they use headings, however. |     |
|       | These could include: (The Place); Reasons to Visit; Practical        |     |
|       | Information, etc.)                                                   |     |
|       | 4. Who are the target readers? How formal does your writing need     |     |
|       | to be?                                                               |     |

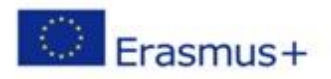

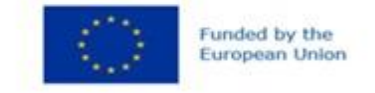

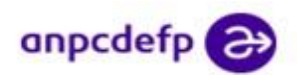

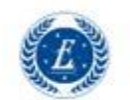

## PROIECTUL CRED@COOPERARE, RE-FORMARE, E-FORMARE SI DIGITALIZARE, ERASMUS+

|        | (Visitors to your area interested in science and technology.                              |     |
|--------|-------------------------------------------------------------------------------------------|-----|
|        | Semi-formal.)                                                                             |     |
|        | 5. Which of the following titles could you use? Give reasons.                             |     |
|        | (The Science and Technology Museum. Because this is what the                              |     |
|        | readers are interested in and the rubric calls for a description of                       |     |
|        | one place, not several.)                                                                  |     |
| 18 min | B) The students are asked to read the model-ex.2/p.114- and                               | TSs |
|        | then:                                                                                     | SsT |
|        | b1)) individually, to fill in the gaps with the prepositions given                        |     |
|        | Answer Key:                                                                               |     |
|        | 1among; 2 of; 3 throughout; 4 of; 5 on; 6 in; 7 to; 8 of; 9 to 10 from; 11 from; 12 of    |     |
|        | b2) to summarize the information by answering some questions                              | SsT |
|        | <ul><li>Answer Key:</li><li>Which place is described? (The Imperial War Museum)</li></ul> |     |
|        | Duxford)                                                                                  |     |
|        | • What can you see there? (A collection of planes)                                        |     |
|        | • Why should you go there? (Interesting for technophiles.                                 |     |
|        | History of aviation. Many other technical exhibits.)                                      |     |
|        | • How can you get there? (Free bus service from Cambridge)                                |     |
|        | • Practical information? (Opening times. Price)                                           |     |
|        | b3) to answer the questions that follows the model                                        | SsT |
|        | The Questions and the Answer Key:                                                         |     |
|        | 1. Does the model cover all points included in the rubric?                                |     |
|        | (Yes, all the points are covered.)                                                        |     |

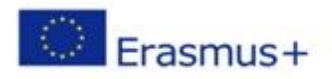

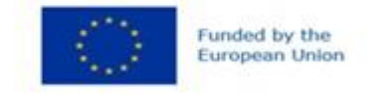

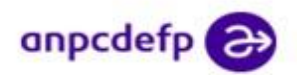

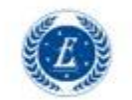

# PROIECTUL CRED@COOPERARE, RE-FORMARE, E-FORMARE SI DIGITALIZARE, ERASMUS+

| <br>2. Is the style of writing suitable for the target reader?     |  |
|--------------------------------------------------------------------|--|
| (Yes, it is friendly, informative, and not too formal.)            |  |
| 3. Does this look like a real entry in a guidebook?                |  |
| (Yes, this could be a summary of a longer entry in the book.)      |  |
| 4. Say in which section the writer gives information about:        |  |
| transport to the museum / the exhibits on display/ how to find out |  |
| more information/ reasons it might appeal to technophiles.         |  |
| (Transport to the museum - Section 3, Getting There                |  |
| The exhibits on display - Section 1, The Imperial War Museum,      |  |
| Duxford                                                            |  |
| How to find out more information - Section 4, Opening Times        |  |
| and Admission Fees                                                 |  |
| Reasons it might appeal to technophiles - Section 2, Why go        |  |
| there?)                                                            |  |
| 5. Can you think of different section headings?                    |  |
| (Different section headings could include: A Technophile's Dream   |  |
| (less formal); Things to see and do                                |  |
| (more formal); Travel Details (more formal); Further               |  |
| Information (more formal))                                         |  |
| 6. Does the model have examples of discursive, descriptive and     |  |
| narrative writing? Underline them.                                 |  |
| (Discursive: e.g. 'Of the many well worth a visit'; The IWM        |  |
| will be of technology'; 'Although equipment'                       |  |
| Descriptive: e.g. 'Huge collection of aeroplanes'; 'midget         |  |
| submarines and communications equipment'                           |  |
| Narrative: e.g. 'Air shows and special events are held'; 'a        |  |
|                                                                    |  |

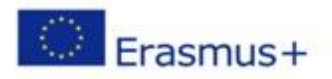

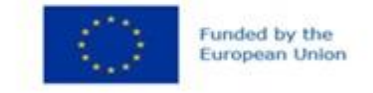

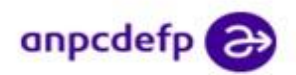

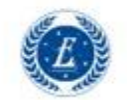

## PROIECTUL CRED@COOPERARE, RE-FORMARE, E-FORMARE SI DIGITALIZARE, ERASMUS+

|        | free bus service runs")                                                |     |
|--------|------------------------------------------------------------------------|-----|
|        | IV AFTER READING ACTIVITIES                                            |     |
| 5 min  | C) The teacher asks the students to solve exercise 3/p. 115,           | TSs |
|        | exercise that requires them to think of places of scientifical or      | SsT |
|        | technological interest in Târgu Mureș they would recommend.            |     |
|        | The students are invited to think about                                |     |
|        | • a factory                                                            |     |
|        | • a museum                                                             |     |
|        | • an airport observation gallery                                       |     |
|        | • a university                                                         |     |
|        | • other and to answer the following questions:                         |     |
|        | 1. Is it open to the public?                                           |     |
|        | 2. 2. Is it a place that visitors would travel to see? Why?            |     |
|        | 3. Would it appeal to people interested in science or                  |     |
|        | technology? Give reasons.                                              |     |
|        | Answer Key:                                                            |     |
|        | The teacher elicits examples of scientific or technical places of      |     |
|        | interest and asks the students to name any local places like these and |     |
|        | to decide which they would recommend to a visitor.                     |     |
|        |                                                                        |     |
| 13 min | D) The class will be divided into 6 groups (4 members in each          | TSs |
|        | group). The students are asked                                         | SsT |
|        | • to think about a place of interest in Târgu Mureș                    |     |
|        | (the Zoo, The Palace of Culture, The Teleki Library, The Big           |     |
|        | Cathedral, The Square of Roses, etc) in Târgu Mureș and to             |     |
|        | make notes in the plan offered at ex.4/p. 115                          |     |

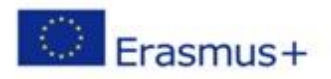

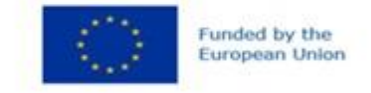

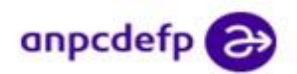

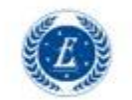

## PROIECTUL CRED@COOPERARE, RE-FORMARE, E-FORMARE SI DIGITALIZARE, ERASMUS+

|       | • to organize their work efficiently, each member of the          |     |
|-------|-------------------------------------------------------------------|-----|
|       | team focussing on one aspect of the plan given (see below)        |     |
|       | • to finish the exercise at home, as homework                     |     |
|       | • for the next class, to bring/save pictures (preferably          |     |
|       | taken by themselves) of that place in order to create an          |     |
|       | interesting Book Entry for the place they have chosen, using      |     |
|       | the application Book Creator.                                     |     |
|       | The Plan                                                          |     |
|       | Description of place                                              |     |
|       | What kind of place is it? What can visitors see/experience there? |     |
|       | Why go there?                                                     |     |
|       | How will a visit there benefit someone/a tourist?                 |     |
|       | Getting there                                                     |     |
|       | How would you get there-by car/by bus/on foot?                    |     |
|       | <b>Opening times and Admission Fees</b>                           |     |
|       | Do you know the exact opening times/admission fees?               |     |
|       | How would a potential visitor find out more information?          |     |
| 2 min | E) Homework                                                       | TSs |
|       | See D)                                                            |     |
|       | THE SECOND CLASS                                                  |     |
|       |                                                                   |     |
| 3 min | I. WARM UP ACTIVITY                                               | TSs |
|       | a) Writing down the absentees                                     | SsT |
|       | b) Checking the students' homework                                |     |
|       | The teacher makes sure that the students                          |     |
|       | • have respected the plan offered to them when giving the         |     |

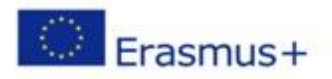

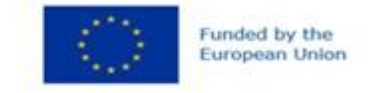

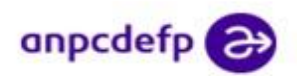

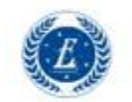

# PROIECTUL CRED@COOPERARE, RE-FORMARE, E-FORMARE SI DIGITALIZARE, ERASMUS+

|        | homework the previous class                                  |     |
|--------|--------------------------------------------------------------|-----|
|        | • have all the information required in order to use it when  |     |
|        | creating their own project/book, using the app Book Creator  |     |
|        | • have the necessary photos of the place they have chosen    |     |
|        | <b>^</b>                                                     | -   |
| 15 min | II. CREATING AN ENTRY FOR THE BOOK "TÂRGU                    | TSs |
|        | MUREŞ" BY USING THE APP Book Creator                         | SsT |
|        | 1. In order to use Book Creator online, the teacher will set |     |
|        | up an account first. The teacher will create a library       |     |
|        | and will invite the students to join him/her with a          |     |
|        | library code (before the class)                              |     |
|        | = AGORA<br>14 books v + New Book ¢ 4 C                       |     |
|        | Show invite code for others to join 🚯 Reorder 🧭 Select 🚦     |     |
|        |                                                              |     |
|        | A)The teacher will offer the students the following step by  |     |
|        | sten instructions after the students have formed the groups  |     |
|        | and their lantons/computers have been turned on:             |     |
|        | 2. A member of those 6 teams (formed the previous class)     |     |
|        | must go to https://bookcreator.com/, sign in with a          |     |
|        | Google account, access "Join an existing library" and        |     |
|        | type the code given by the teacher.                          |     |
|        |                                                              |     |
|        |                                                              |     |
|        |                                                              |     |

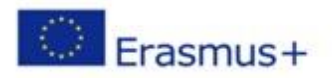

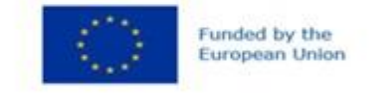

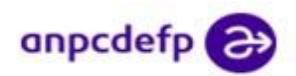

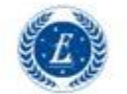

## PROIECTUL CRED@COOPERARE, RE-FORMARE, E-FORMARE SI DIGITALIZARE, ERASMUS+

| 3. The students chosen to create the digital book will have<br>to click on the "New Book" button and choose the<br>desired book shape (layout); now the students have the<br>cover of their books. |                                              |                        |
|----------------------------------------------------------------------------------------------------|----------------------------------------------|------------------------|
|                                                                                                    |                                              | + New Book 🏼 🎗 🤇 C     |
| v <u>invite code</u> for others to join                                                                                                    |                                              | Reorder 🔗 Select 🚼     |
| < My Books                                                                                                    | Choose a book shape<br>Blank Books Templates | Import book or PDF     |
|                                                                                                    | Portrait Square<br>23 1:1                    | Landscape<br>4:3       |
|                                                                                                    | POTTRATT SQUARE<br>2:3 Comic 1:1 Comic       | LANDSLAFE<br>4:3 Comic |
|                                                                                                    |                                              |                        |

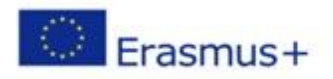

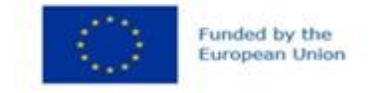

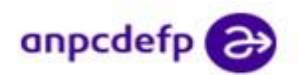

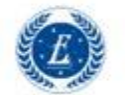

### PROIECTUL CRED@COOPERARE, RE-FORMARE, E-FORMARE SI DIGITALIZARE, ERASMUS+

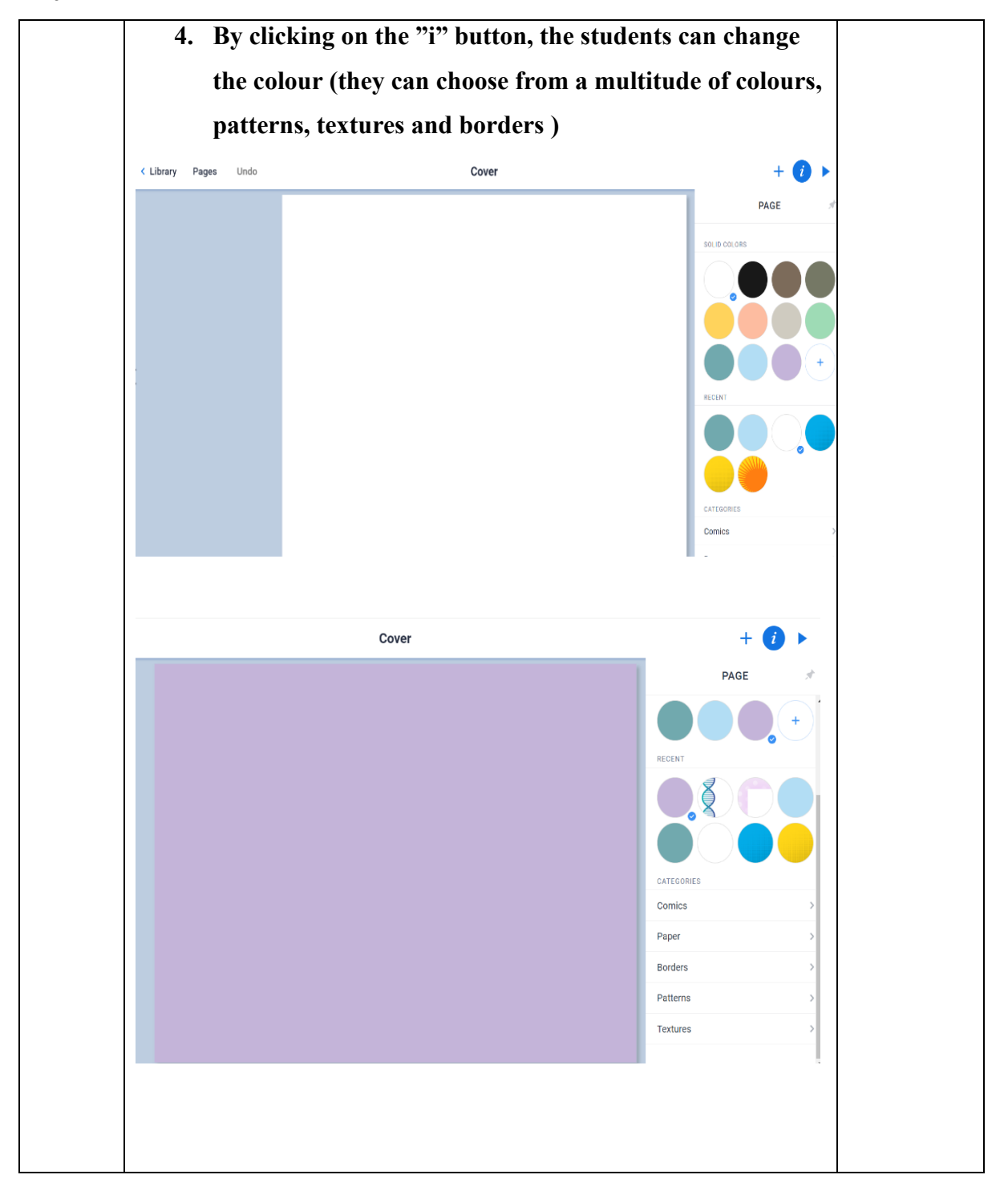

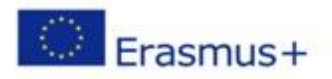

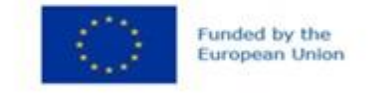

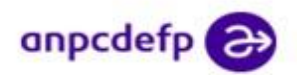

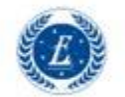

### PROIECTUL CRED@COOPERARE, RE-FORMARE, E-FORMARE SI DIGITALIZARE, ERASMUS+

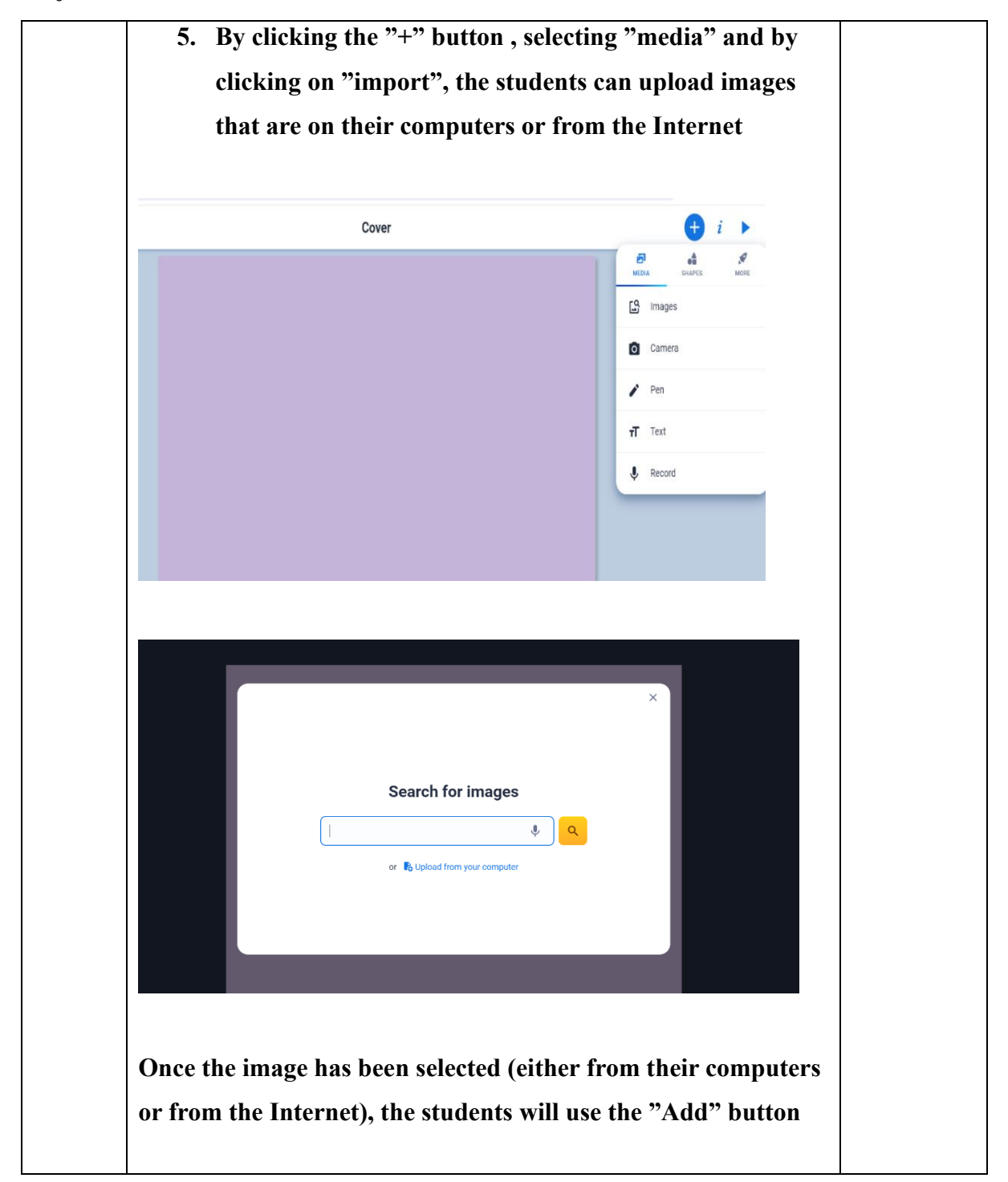

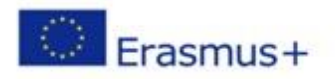

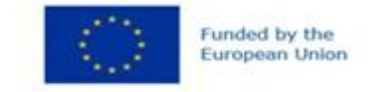

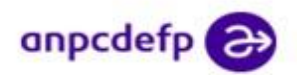

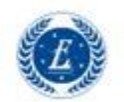

### PROIECTUL CRED@COOPERARE, RE-FORMARE, E-FORMARE SI DIGITALIZARE, ERASMUS+

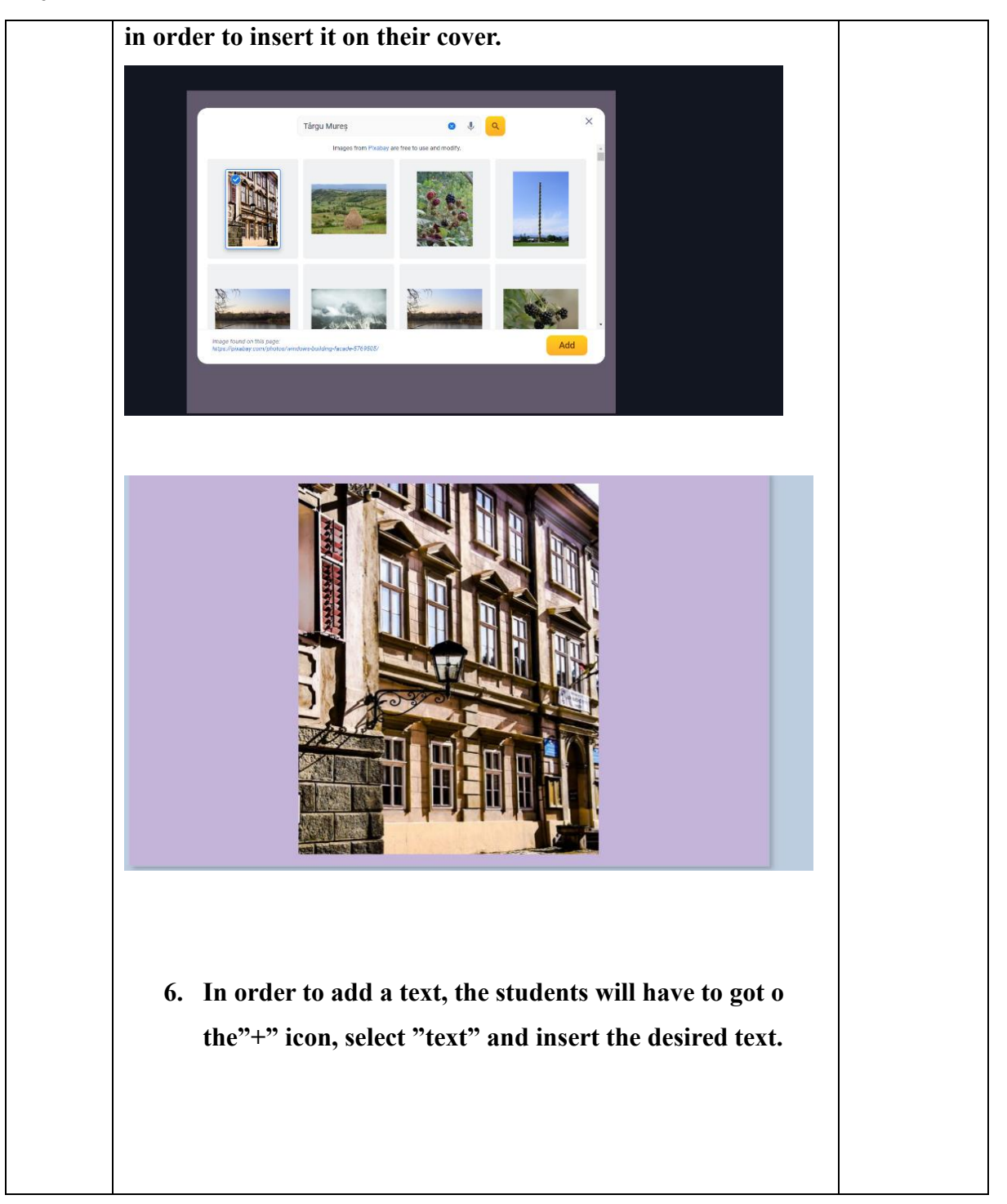

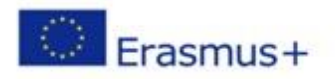

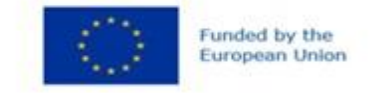

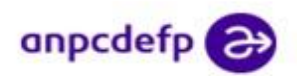

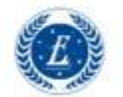

## PROIECTUL CRED@COOPERARE, RE-FORMARE, E-FORMARE SI DIGITALIZARE, ERASMUS+

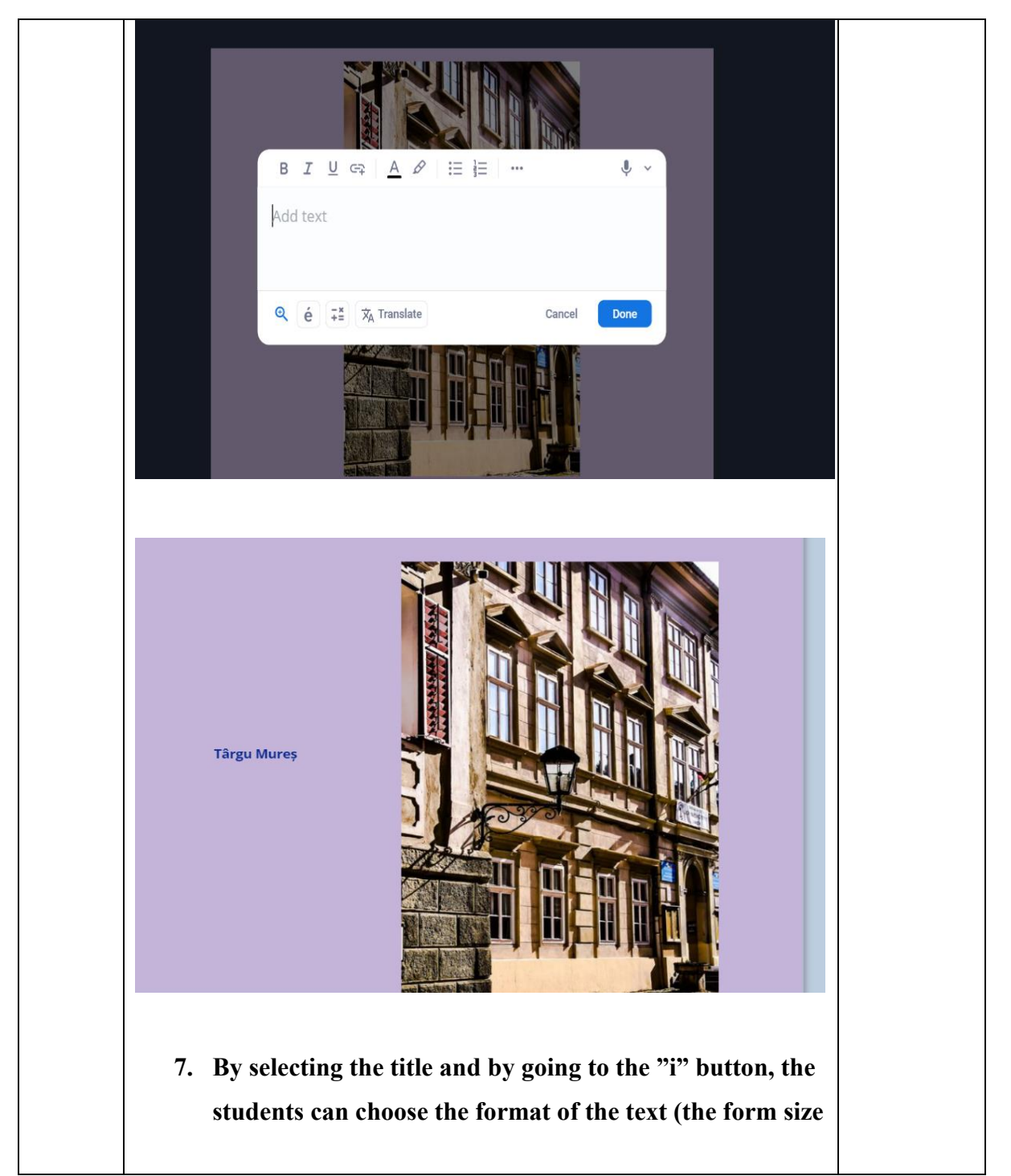

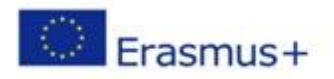

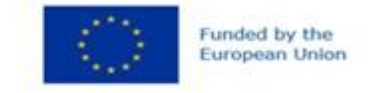

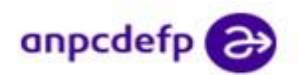

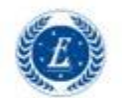

### PROIECTUL CRED@COOPERARE, RE-FORMARE, E-FORMARE SI DIGITALIZARE, ERASMUS+

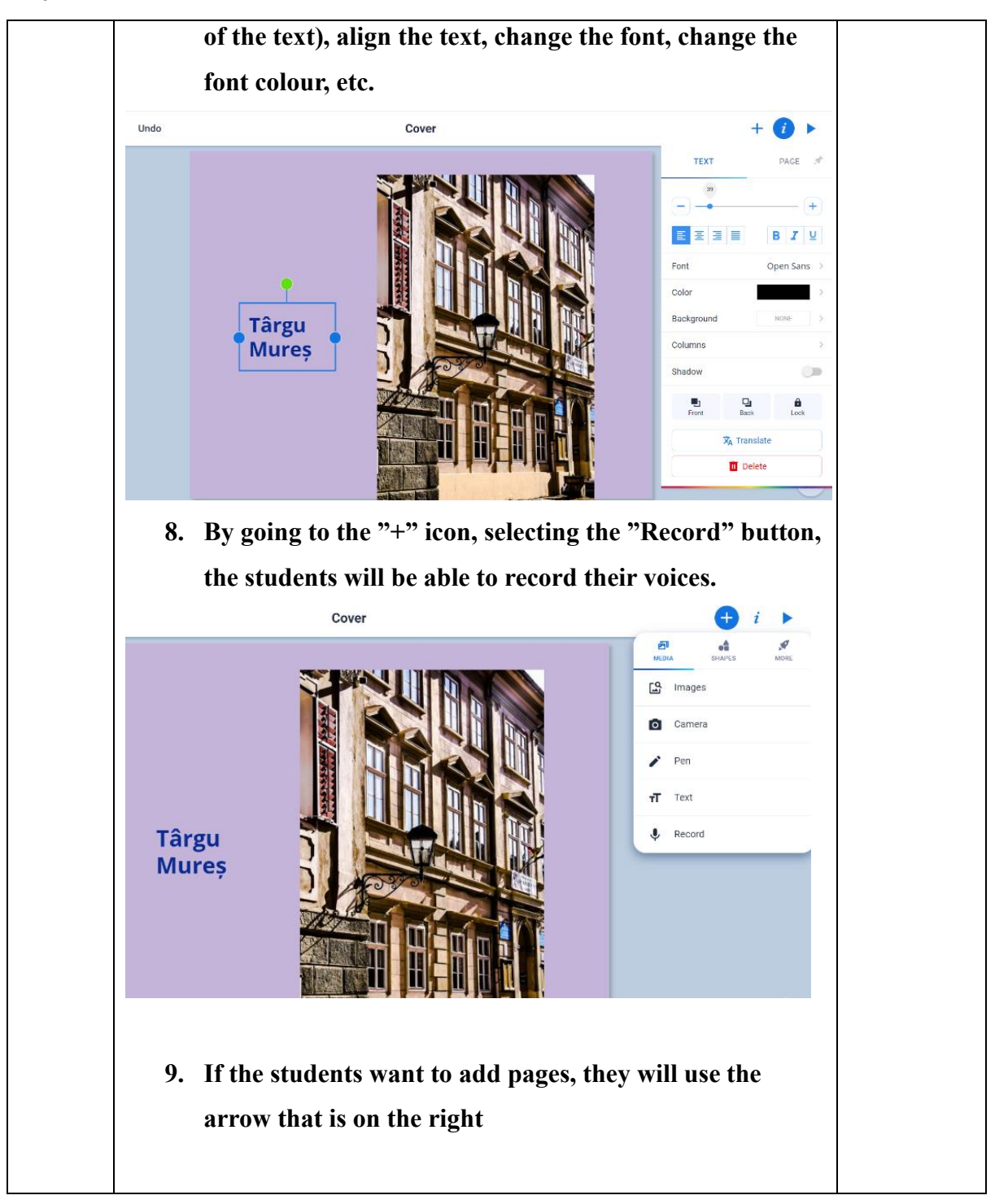

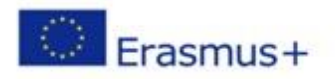

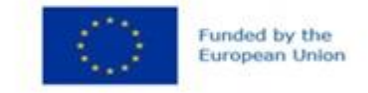

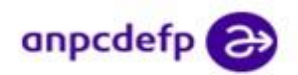

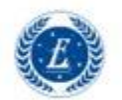

# PROIECTUL CRED@COOPERARE, RE-FORMARE, E-FORMARE SI DIGITALIZARE, ERASMUS+

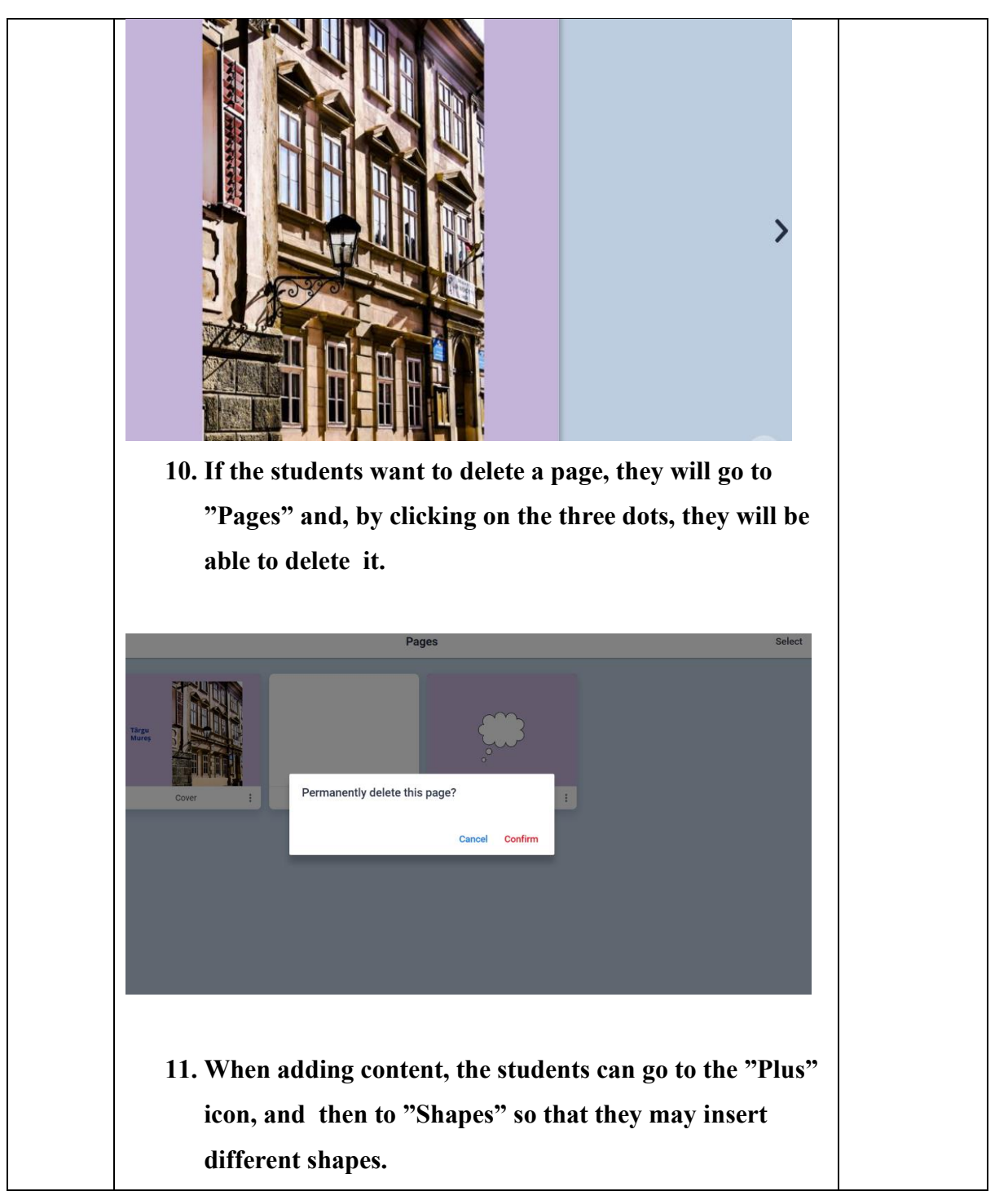

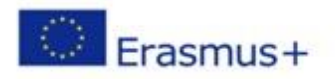

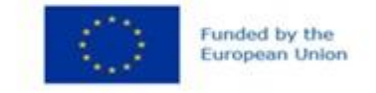

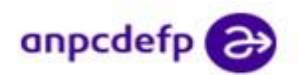

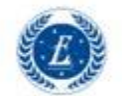

### PROIECTUL CRED@COOPERARE, RE-FORMARE, E-FORMARE SI DIGITALIZARE, ERASMUS+

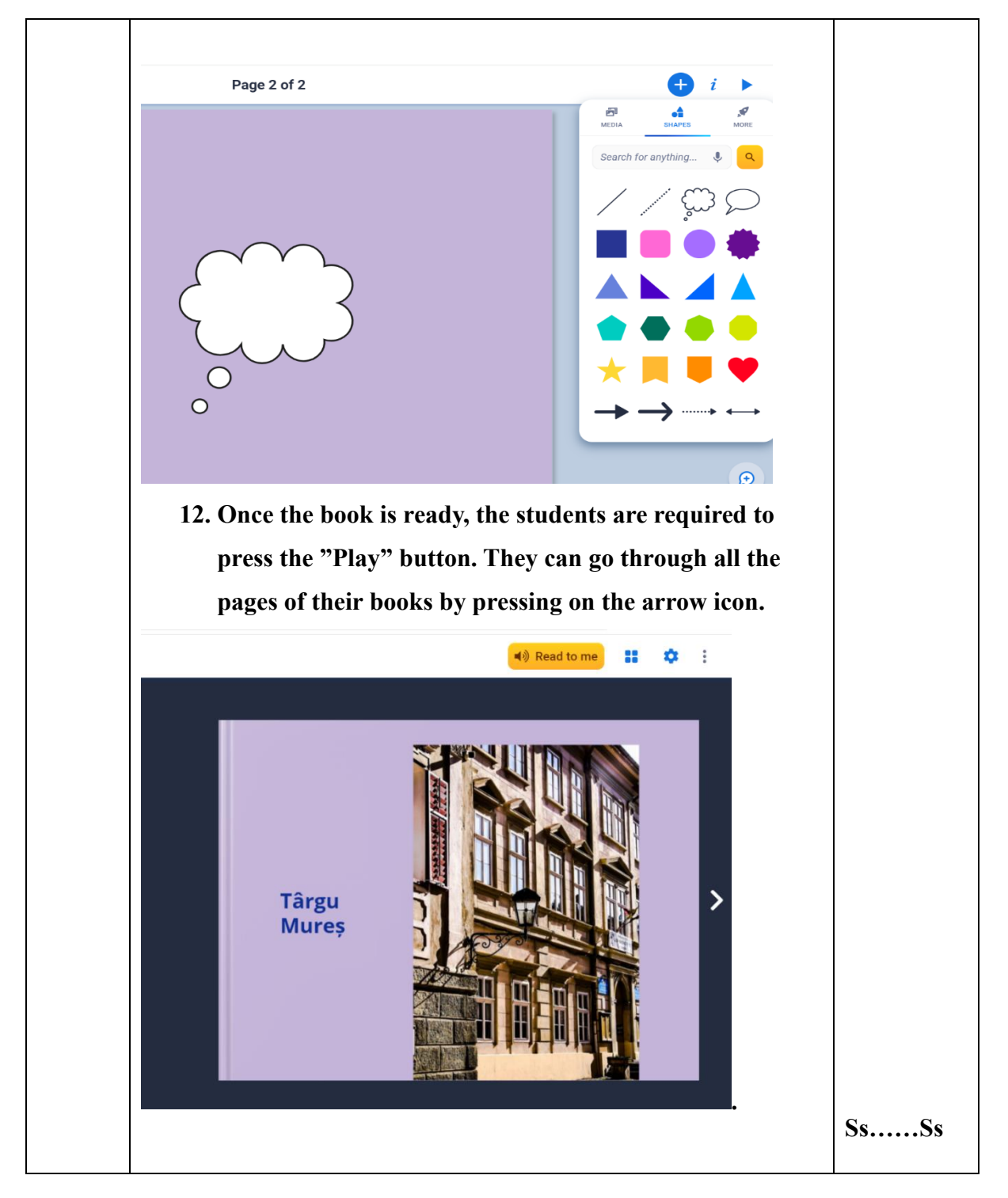

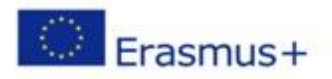

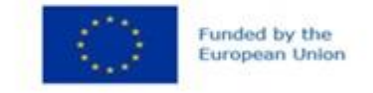

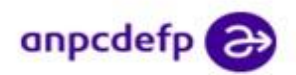

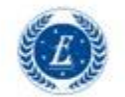

## PROIECTUL CRED@COOPERARE, RE-FORMARE, E-FORMARE SI DIGITALIZARE, ERASMUS+

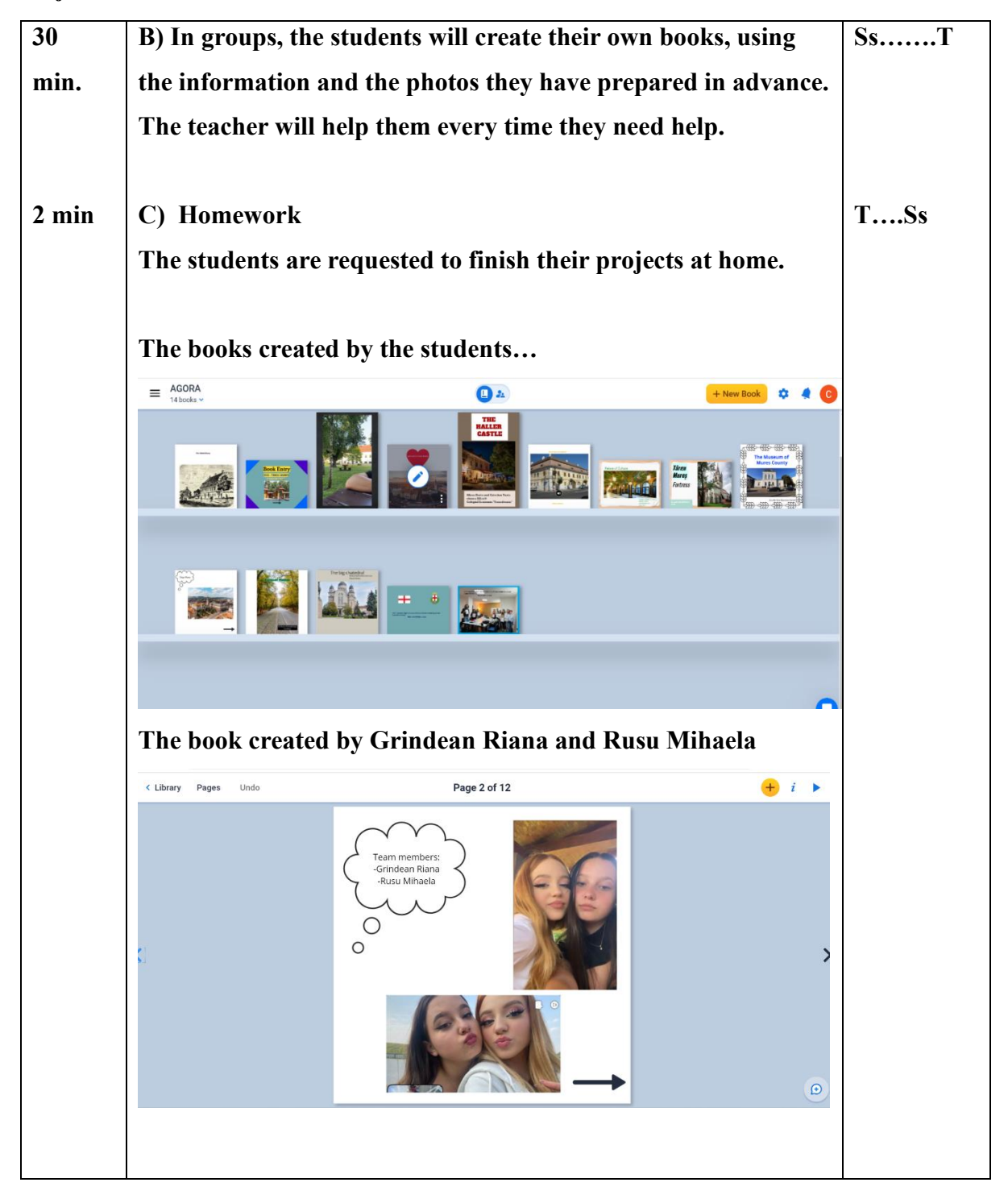

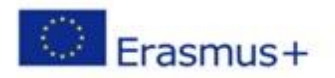

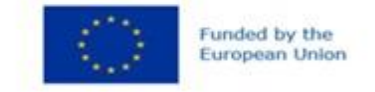

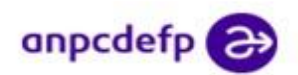

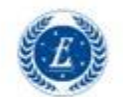

### PROIECTUL CRED@COOPERARE, RE-FORMARE, E-FORMARE SI DIGITALIZARE, ERASMUS+

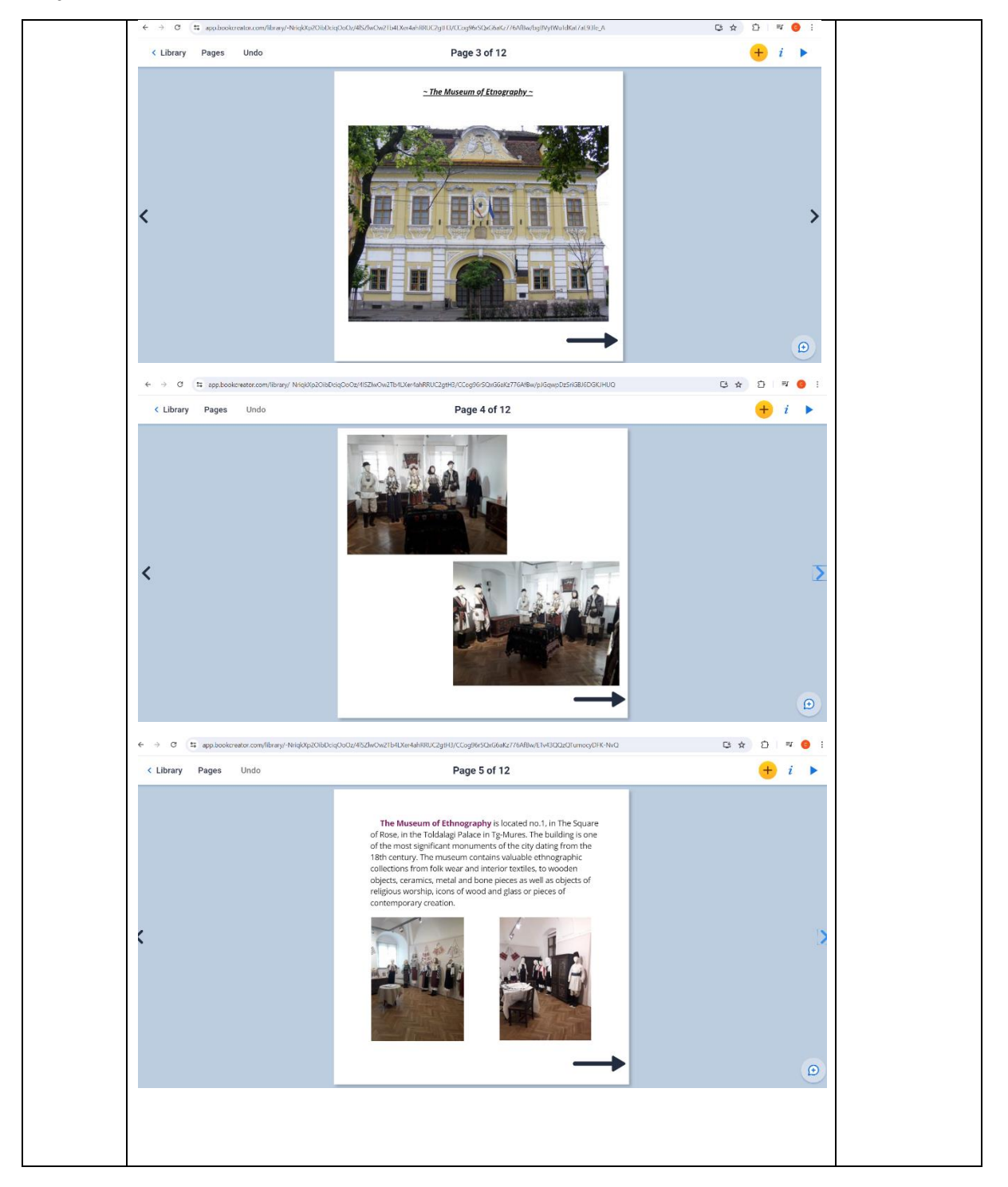

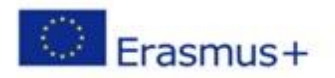

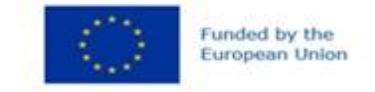

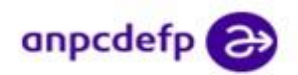

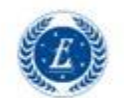

### PROIECTUL CRED@COOPERARE, RE-FORMARE, E-FORMARE SI DIGITALIZARE, ERASMUS+

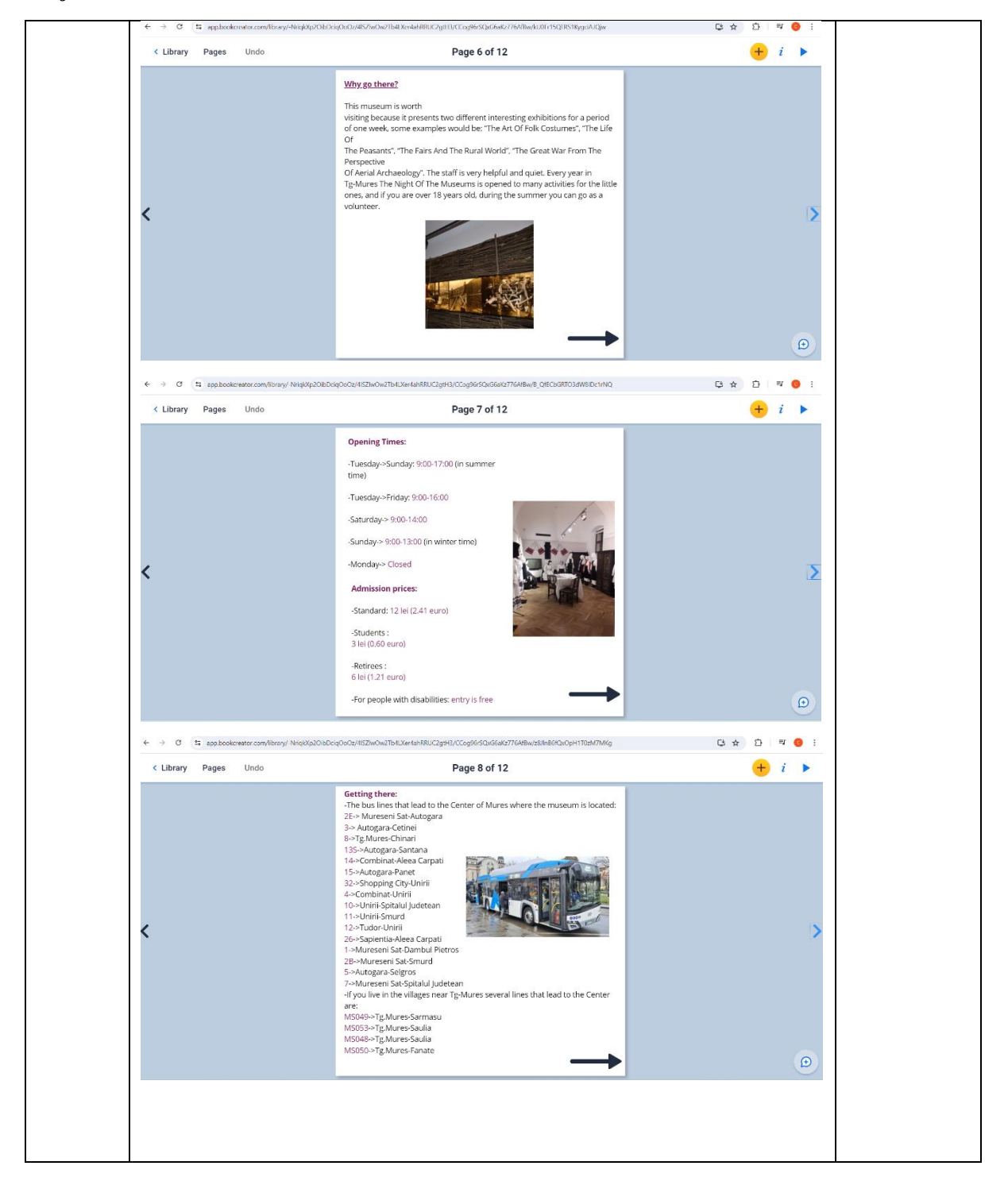

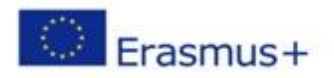

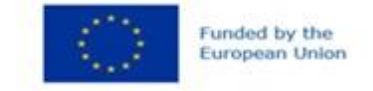

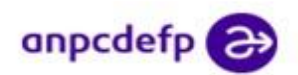

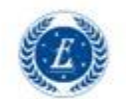

### PROIECTUL CRED@COOPERARE, RE-FORMARE, E-FORMARE SI DIGITALIZARE, ERASMUS+

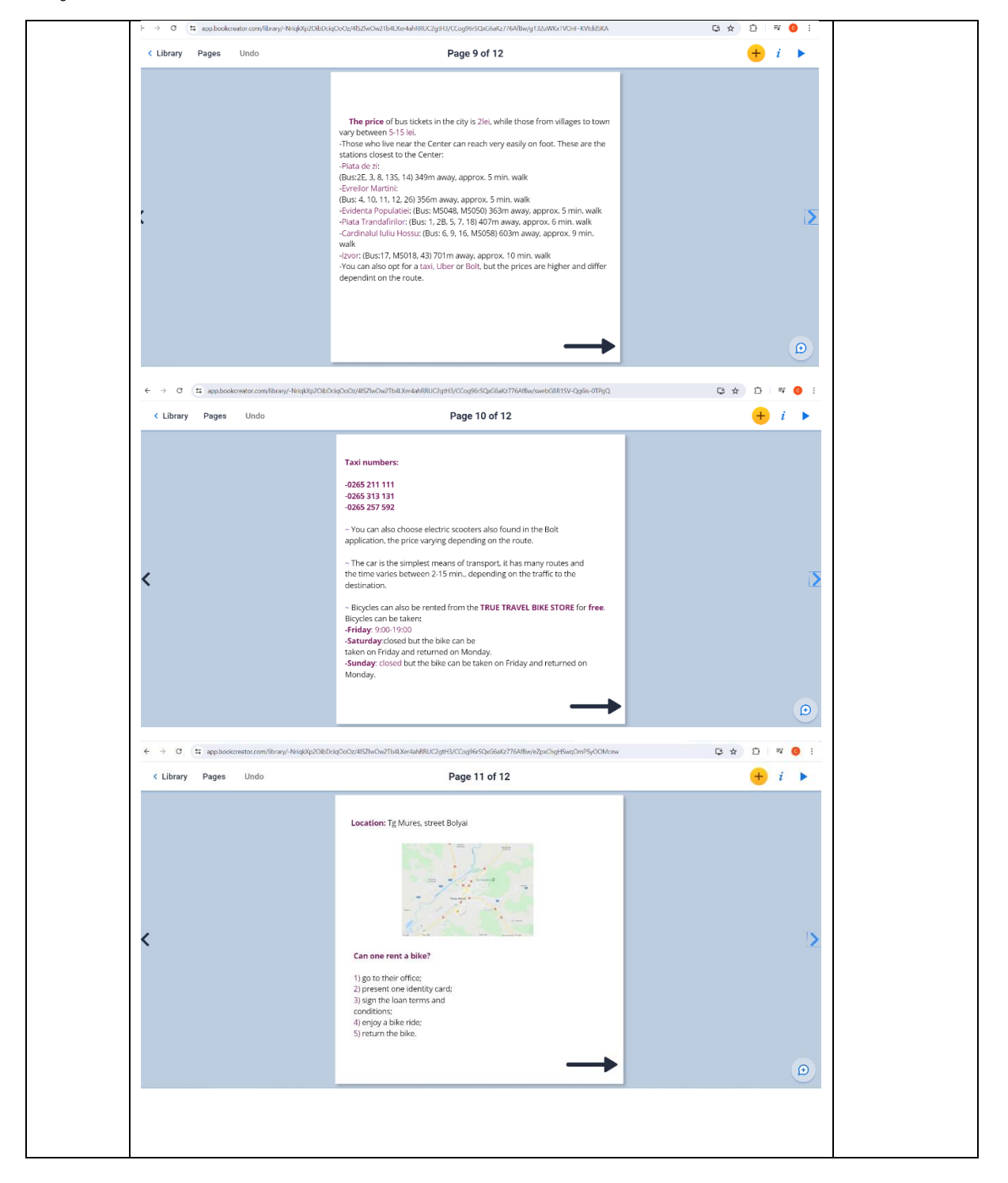

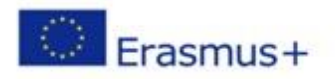

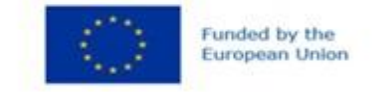

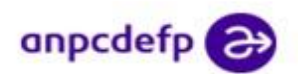

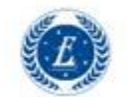

### PROIECTUL CRED@COOPERARE, RE-FORMARE, E-FORMARE SI DIGITALIZARE, ERASMUS+

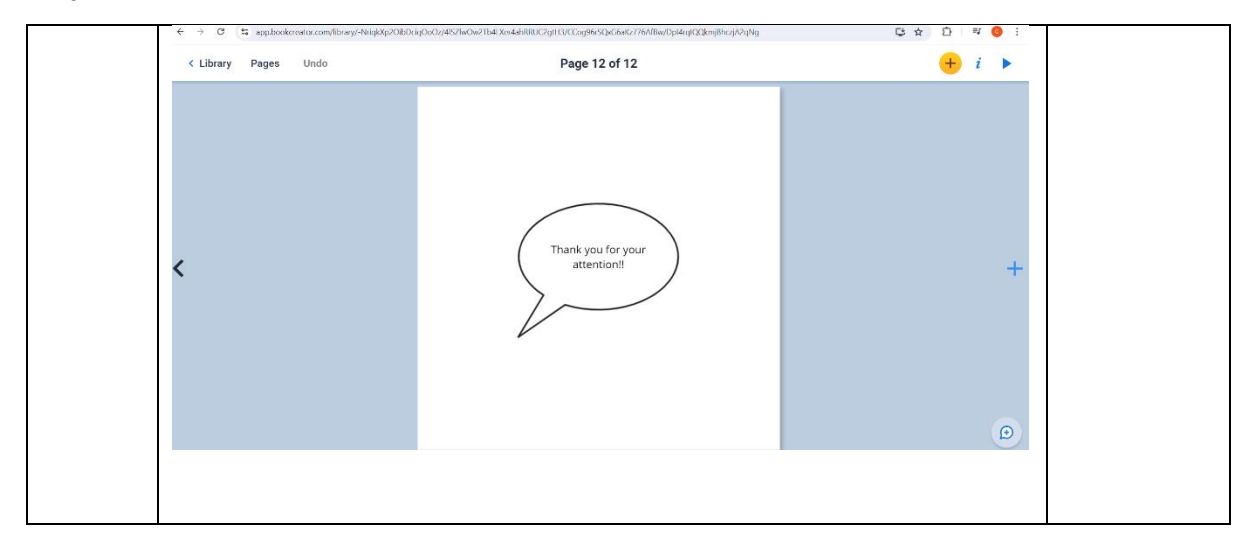

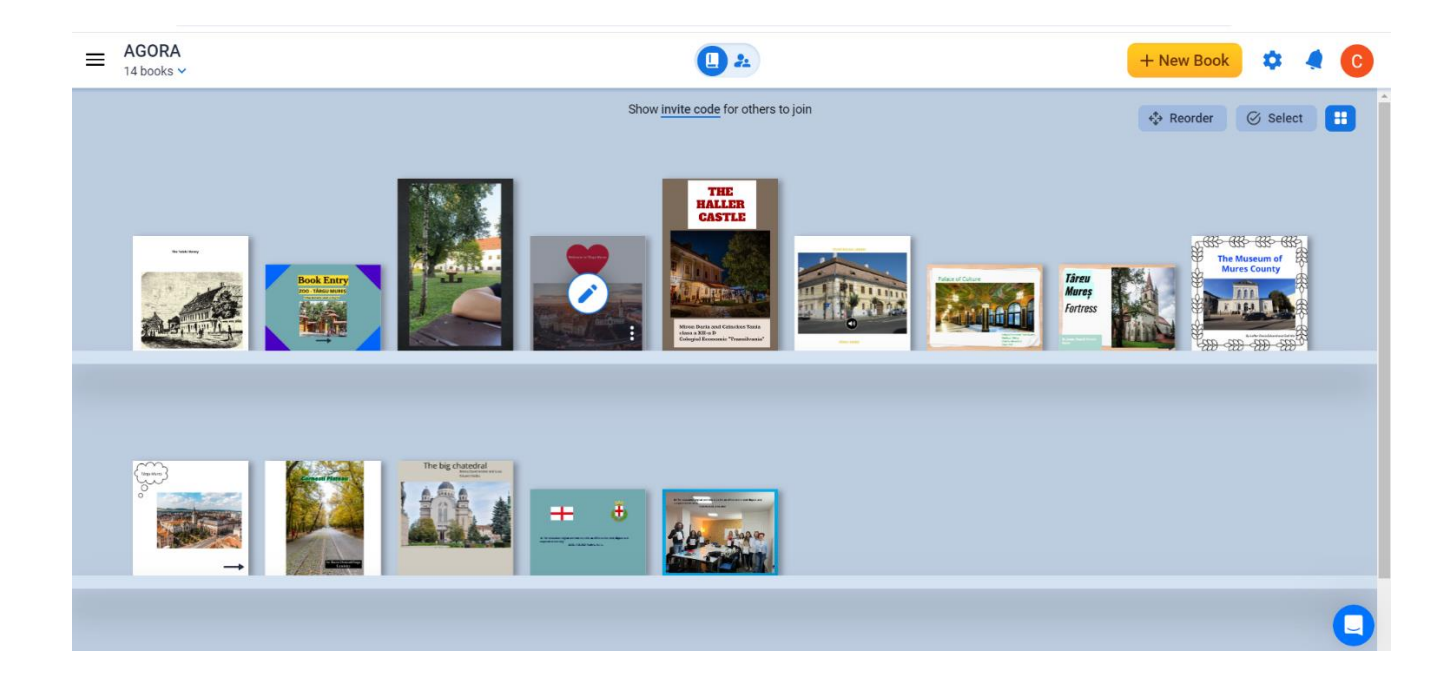